# TACHO ONLINE

## GRUPPER

## VERSION 1.0

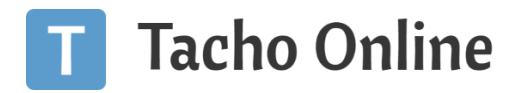

#### INDHOLDSFORTEGNELSE

| NDLEDNING                                 | 2 |
|-------------------------------------------|---|
| DPSÆTNING                                 | 2 |
| Opret gruppe                              | 2 |
| Rediger gruppe                            | 3 |
| Slet gruppe                               | 4 |
| ANVENDELSE                                | 5 |
| Tilføj gruppe til: Chauffør / Medarbejder | 5 |
| Tilføj gruppe til: Køretøjer              | 6 |
| Fjern gruppe                              | 6 |
| Filter på grupper                         | 7 |
| NFORMATION                                | 8 |
| Brug for hjælp?                           | 8 |
| Vigtig information                        | 8 |

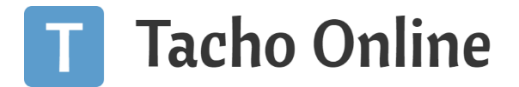

#### INDLEDNING

I Tacho Online har du nu mulighed for at oprette dine egne grupper til opdeling og sortering på dine medarbejdere (chauffører) og køretøjer.

### OPSÆTNING

#### OPRET GRUPPE

Klik på "Virksomhed" - "Grupper" og klik herefter på "Opret ny":

|                                                           | nhed 🎎 Chauffører                | 🔜 Køretøjer                   | 🖥 Upload                                      | 🖹 Raj              | oporter        | Downloads        | Indstillinger  | 🕩 Log ud |
|-----------------------------------------------------------|----------------------------------|-------------------------------|-----------------------------------------------|--------------------|----------------|------------------|----------------|----------|
|                                                           | 2                                |                               | Y                                             |                    |                |                  |                |          |
| Generelt Brugere                                          | Kontaktpersoner Afdelinger Grupp | Øvrige frister                | Egenkontrol C                                 | Oversigt DDD-filer | Kunde historik |                  |                |          |
| Opret ny                                                  | Søg                              |                               |                                               |                    |                |                  |                |          |
| Gruppe type                                               | ▶ Gruppe navn                    | Oprettet                      |                                               | Oprettet af        |                | ▶ Updateret      | ▶ Updateret af |          |
| 💀 Køretøj                                                 | Dobbeltdækker                    | 18-03-2019 11                 | :21                                           | Simon Pedersen     |                | 19-03-2019 06:23 | Simon Pedersen |          |
| 🖶 Køretøj                                                 | Rute kørsel                      | 18-03-2019 12                 | :56                                           | Simon Pedersen     |                | 19-03-2019 07:08 | Simon Pedersen |          |
| 🛼 Køretøj                                                 | Skole kørsel                     | 19-03-2019 07                 | :07                                           | Simon Pedersen     |                | 19-03-2019 07:07 | Simon Pedersen |          |
| 🖶 Køretøj                                                 | Turist                           | 19-03-2019 07                 | :07                                           | Simon Pedersen     |                | 19-03-2019 07:07 | Simon Pedersen |          |
| La Chauffør                                               | Afløser                          | 19-03-2019 07                 | :04                                           | Simon Pedersen     |                | 19-03-2019 07:04 | Simon Pedersen |          |
| La Chauffør                                               | Rute                             | 19-03-2019 06                 | :23                                           | Simon Pedersen     |                | 19-03-2019 06:23 | Simon Pedersen |          |
| Le Chauffør                                               | Skole                            | 19-03-2019 07                 | :08                                           | Simon Pedersen     |                | 19-03-2019 07:08 | Simon Pedersen |          |
| ruppe navn 📍                                              | (                                | Min G                         | Grupper                                       |                    |                |                  |                |          |
| Gruppe navn *<br>Gruppe type *                            |                                  | Min G                         | Grupper<br>ffør                               | Ռ                  | 'n             |                  |                |          |
| Gruppe navn •<br>Gruppe type •<br>Oprettet                |                                  | Min G<br>Chau<br>Chau         | Grupper<br>ffør<br>uffør                      | Į.                 | Ĵ              |                  |                |          |
| Gruppe navn •<br>Gruppe type •<br>Oprettet<br>Oprettet af |                                  | Min G<br>Chau<br>Chau<br>Køre | Grupper<br>ffør<br>uffør<br>tøj               | J.                 | )              |                  |                |          |
| Gruppe navn •<br>Gruppe type •<br>Oprettet<br>Oprettet af |                                  | Min G<br>Chau<br>Chau<br>Køre | Grupper<br>ffør<br>u <mark>ffør</mark><br>tøj | J.                 | ]              |                  |                |          |

- 1. Gruppe navn: angiv gruppens navn
- 2. Gruppe type: vælg hvilken type gruppen skal kunne anvendes på
  - a. Chauffør/medarbejder: så kan gruppe kun anvendes under chauffør/medarbejder
  - b. Køretøj: så kan gruppen kun anvendes på køretøjer

Når du er færdig, så klik på "Gem" knappen.

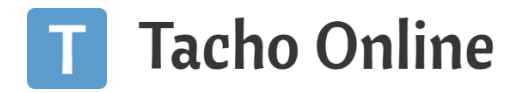

#### REDIGER GRUPPE

Klik på "Virksomhed" - "Grupper" og klik herefter på "Rediger" (blyanten på listen):

| •                |                              |                       |                         |                    | 9                | 🛑 🔍 🔍 🕕 🌀 🚮 🍰 Logget | ind som Simon Pe |
|------------------|------------------------------|-----------------------|-------------------------|--------------------|------------------|----------------------|------------------|
| A Virksom        | hed 🐣 Chauffører             | 🛼 Køretøjer           | 🔓 Upload                | Rapporter          | B Downloads      | Indstillinger        | 🕒 Log ud         |
| VELOPMENT AREA   |                              |                       |                         |                    |                  |                      |                  |
| Generelt Brugere | Kontaktpersoner Afdeninger G | rupper Øvrige frister | Gr. indhold Egenkontrol | Oversigt DDD-filer | Kunde historik   |                      |                  |
| • Opret ny       | Søg                          |                       |                         |                    |                  |                      |                  |
| Gruppe type      | ▶ Gruppe navn                | Oprettet              | ▶ Op                    | rettet af          | ▶ Updateret      | ▶ Updateret af       |                  |
| 🔜 Køretøj        | Dobbelt                      | 18-03-2019 11:        | 21 Simon                | Pedersen           | 19-03-2019 06:23 | Simon Pedersen       |                  |
| 🛼 Køretøj        | Rute kørsel                  | 18-03-2019 12:        | 56 Simon                | Pedersen           | 19-03-2019 07:08 | Simon Pedersen       |                  |
| 🛼 Køretøj        | Skole kørsel                 | 19-03-2019 07:        | 07 Simon                | Pedersen           | 19-03-2019 07:07 | Simon Pedersen       |                  |
| 🛼 Køretøj        | Turist                       | 19-03-2019 07:        | 07 Simon                | Pedersen           | 19-03-2019 07:07 | Simon Pedersen       |                  |
| 🚨 Chauffør       | Afløser                      | 19-03-2019 07:        | 04 Simon                | Pedersen           | 19-03-2019 07:04 | Simon Pedersen       |                  |
| La Chauffør      | Rute                         | 19-03-2019 06:        | 23 Simon                | Pedersen           | 19-03-2019 06:23 | Simon Pedersen       |                  |
|                  |                              | 10 00 0010 07         |                         |                    | 40.02.2040.07:00 | Cimon Dederson       |                  |
| Schauffør        | Skole                        | 19-03-2019 07:        | U8 Simon                | Pedersen           | 19-03-2019 07:08 | Simon Federsen       |                  |

#### TIP

Har du mange grupper? Så prøv at bruge søge funktionen.

### Dobbeltdækker

| Gruppe navn *   | Dobbeltdækker    |
|-----------------|------------------|
| Gruppe type *   | Køretøj 🔹        |
| Oprettet        | 18-03-2019 11:21 |
| Oprettet af     | Simon Pedersen   |
| Updateret       | 19-03-2019 06:23 |
| Updateret af    | Simon Pedersen   |
| ← Tilbage ✓ Gem | X Slet           |

Ret "Gruppe navn" eller "Gruppe typen" og klik herefter på "Gem" knappen.

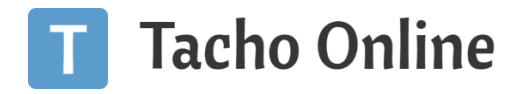

#### SLET GRUPPE

Klik på "Virksomhed" - "Grupper" og klik herefter på "Rediger" (blyanten på listen):

|                  |                                  |                       |                     |                    | 9                | 🗩 🔍 🍳 🕕 🕥 🚮 🍰 Logget in | d som Simon Pede |
|------------------|----------------------------------|-----------------------|---------------------|--------------------|------------------|-------------------------|------------------|
| Virksor          | nhed 🏭 Chauffører                | Køretøjer             | 🔓 Upload            | Rapporter          | 🔓 Downloads      | 🌣 Indstillinger         | 🕞 Log ud         |
| EVELOPMENT AREA  |                                  |                       |                     |                    |                  |                         |                  |
| Generelt Brugere | Kontaktpersoner Afdeninger Grupp | ger Øvrige frister Gr | indhold Egenkontrol | Oversigt DDD-filer | Kunde historik   |                         |                  |
| Opret ny         | Søg                              |                       |                     |                    |                  |                         |                  |
| Gruppe type      | ▶ Gruppe navn                    | P Oprettet            | ► Op                | rettet af          | ▶ Updateret      | Updateret af            |                  |
| 🔜 Køretøj        | Dobbelt                          | 18-03-2019 11:21      | Simon               | Pedersen           | 19-03-2019 06:23 | Simon Pedersen          |                  |
| 🛼 Køretøj        | Rute kørsel                      | 18-03-2019 12:56      | Simon I             | Pedersen           | 19-03-2019 07:08 | Simon Pedersen          |                  |
| 💀 Køretøj        | Skole kørsel                     | 19-03-2019 07:07      | Simon               | Pedersen           | 19-03-2019 07:07 | Simon Pedersen          |                  |
| 💀 Køretøj        | Turist                           | 19-03-2019 07:07      | Simon I             | Pedersen           | 19-03-2019 07:07 | Simon Pedersen          |                  |
| 🚨 Chauffør       | Afløser                          | 19-03-2019 07:04      | Simon               | Pedersen           | 19-03-2019 07:04 | Simon Pedersen          |                  |
| 🚢 Chauffør       | Rute                             | 19-03-2019 06:23      | Simon I             | Pedersen           | 19-03-2019 06:23 | Simon Pedersen          |                  |
| St Chauffør      | Skole                            | 19-03-2019 07:08      | Simon               | Pedersen           | 19-03-2019 07:08 | Simon Pedersen          |                  |
|                  | 011010                           |                       |                     |                    |                  |                         |                  |

#### TIP

Har du mange grupper? Så prøv at bruge søge funktionen.

Klik herefter på "Slet" knappen.

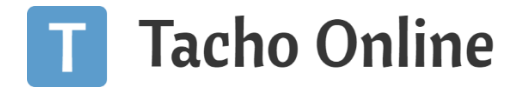

#### ANVENDELSE

Når du har oprettet dine grupper, så kan du tilføje dem under fanerne "Chauffør/Medarbejder" og "Køretøjer":

|   |            |              |           |          |           | 9         | 🗢 🔍 🔍 🕕 🔇 🚮 🍰 Logge | et ind som Simon Pedersen |
|---|------------|--------------|-----------|----------|-----------|-----------|---------------------|---------------------------|
| * | Virksomhed | 🖴 Chauffører | Køretøjer | 🖥 Upload | Rapporter | Downloads | Indstillinger       | 🕒 Log ud                  |
|   |            |              |           |          |           |           |                     |                           |

#### TILFØJ GRUPPE TIL: CHAUFFØR / MEDARBEJDER

Klik på "**Chauffører/Medarbejder**", find den pågældende Chauffør/medarbejder og klik på fanen "**Generelt**". Vælg herefter den ønskede "**Gruppe**" fra listen:

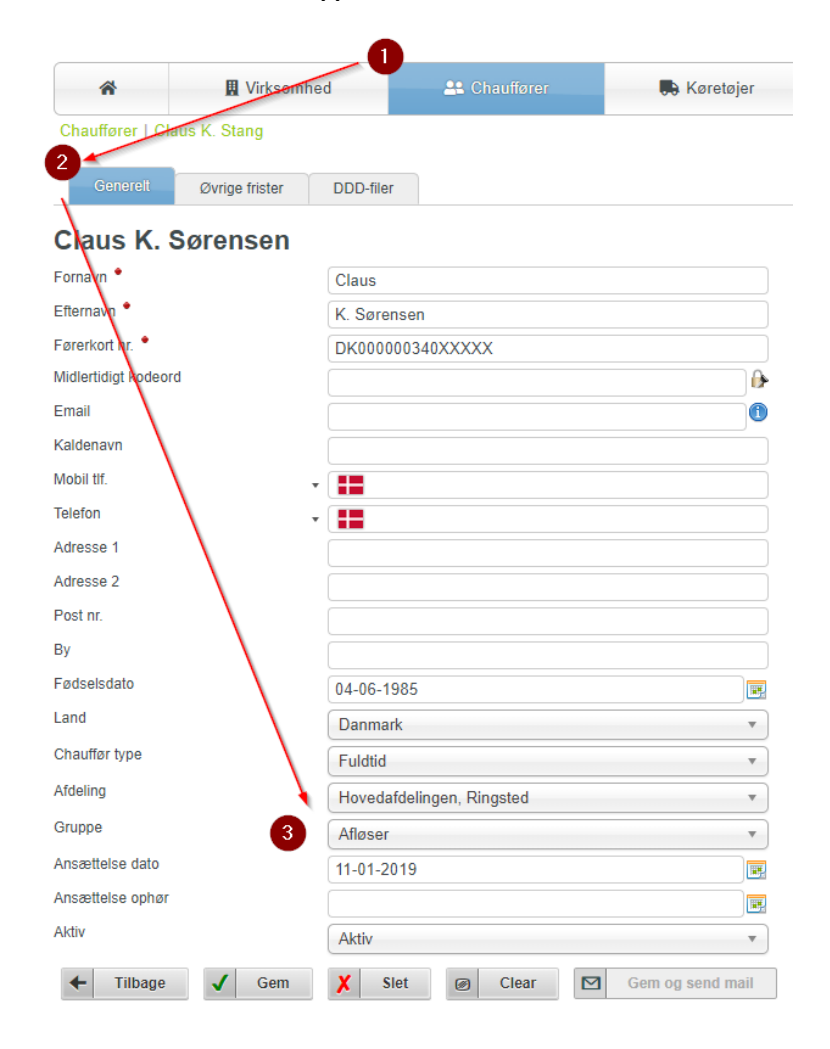

Klik på "Gem" knappen når du har valgt din gruppe.

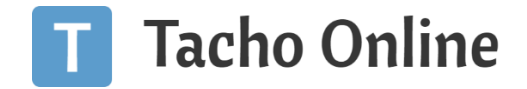

#### TILFØJ GRUPPE TIL: KØRETØJER

Klik på "Køretøjer", find det pågældende Køretøj og klik på fanen "Generelt". Vælg herefter den ønskede "Gruppe" fra listen:

| *               | 📱 Virksoml       | hed 👫 Chauffører  | 🔉 Køretøjer |
|-----------------|------------------|-------------------|-------------|
| Køretøjer   VX  | <del>)5XXX</del> |                   |             |
| Generelt        | Øvrige frister   | DDD-filer         |             |
| VX95733         |                  |                   |             |
| Alle infomati   | onerne om den    | i valgte vogn     |             |
| ntern nr.       | $\mathbf{X}$     | 01                |             |
| Reg nr. 📍       | $\mathbf{X}$     | VX95XXX           |             |
| Stel nr. 📍      | $\sim$           | YS2R8X4000XXXXXXX |             |
| rimær Chauffør  |                  | Kim Danielsen     | v           |
| fdeling         |                  | Region Nord       | Ŧ           |
| ruppe           | 3                | Ingen valgt       | *           |
| ktiv            |                  | Ingen valgt       |             |
| VS Track ID     |                  | Dobbeltdækker     |             |
| VS Track SMS    |                  | Rute kørsel       |             |
| VS Track API no | ale              | Skole kørsel      |             |
|                 | 910              | Turist            |             |
| arve            |                  | Son               | <b>T</b>    |

Klik på "Gem" knappen når du har valgt din gruppe.

#### FJERN GRUPPE

For at fjerne en gruppe fra et Køretøj eller Chauffør/Medarbejder, så skal du blot følge overstående eksempel og vælge "Ingen valgt" i toppen af listen og herefter klikke på "Gem" knappen.

#### VX95733

| Alle infomationerne om den valgte vogn |                   |  |  |  |  |  |  |
|----------------------------------------|-------------------|--|--|--|--|--|--|
| Intern nr.                             | 01                |  |  |  |  |  |  |
| Reg nr. 📍                              | VX95XXX           |  |  |  |  |  |  |
| Stel nr. *                             | YS2R8X4000XXXXXXX |  |  |  |  |  |  |
| Primær Chauffør                        | Kim Danielsen 🔹   |  |  |  |  |  |  |
| Afdeling                               | Region Nord 🔹     |  |  |  |  |  |  |
| Gruppe                                 | Ingen valgt       |  |  |  |  |  |  |
| Aktiv                                  | Ingen valgt       |  |  |  |  |  |  |
| TVS Track ID                           | Dobboltdækker     |  |  |  |  |  |  |
| TVS Track SMS                          | Rute kørsel       |  |  |  |  |  |  |
| TVS Track API nøgle                    | Skole kørsel      |  |  |  |  |  |  |
| Farve                                  | Sont v            |  |  |  |  |  |  |
| ← Tilbage ✓ Gem                        | X Slet            |  |  |  |  |  |  |

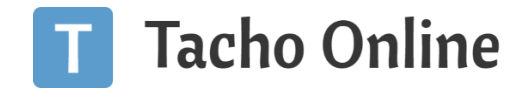

#### FILTER PÅ GRUPPER

I oversigterne på Chauffører/Medarbejder og Køretøjer kan du se en ny kolonne i listen "Grupper", samt et nyt filter "Grupper", så du nu også kan sortere efter dine egne grupperinger.

#### Eksempel på Chauffører/Medarbejdere:

| C | hauffører          |           |                           |          |              | Afdeling      | 2                |         |
|---|--------------------|-----------|---------------------------|----------|--------------|---------------|------------------|---------|
| • | Ny Chauffør        | Søg       |                           | •        |              | Alle          | ▼ Alle ▼         | Alle    |
|   | ▶ Navn             | Kaldenavn | ▶ Afdeling                | ▶ Gruppe | ▶ Mobil tlf. | Førerkort nr. | ▶ Næste download | ▶ Aktiv |
| 1 | Claus I            |           | Hovedafdelingen, Ringsted | Afløser  |              | DK00000340    |                  | Aktiv   |
| 2 | Claus I            |           | Region Fyn                | Afløser  |              | DK000000771   |                  | Aktiv   |
| 1 | Franz I            |           | Hovedafdelingen, Ringsted | Turist   |              | DK000001230   |                  | Aktiv   |
| 2 | Hardin             |           | Hovedafdelingen, Ringsted |          |              | DK00000465    |                  | Aktiv   |
| / | Henrik             |           | Hovedafdelingen, Ringsted |          | N            | DK000000967   |                  | Aktiv   |
| 2 | Jørn Je            |           | Hovedafdelingen, Ringsted |          | 3            | DK00000343    | 08-01-2019       | Aktiv   |
| 1 | Kennel             |           | Hovedafdelingen, Ringsted |          |              | DK000000224   |                  | Aktiv   |
| 2 | Kim Da             |           | Hovedafdelingen, Ringsted |          |              | DK000000117   |                  | Aktiv   |
| 1 | Mogen              |           | Hovedafdelingen, Ringsted |          |              | DK000000453   |                  | Aktiv   |
| 2 | Pieter Valle Valle |           | Hovedafdelingen, Ringsted |          |              | DK000000504   | 13-12-2018       | Aktiv   |
| / | Stefan - I         |           | Hovedafdelingen, Ringsted |          |              | DK000000463   |                  | Aktiv   |

- 1. Gruppe kolonne: her vises om der er tilhørs forhold til en gruppe (gruppens navn)
- 2. Grupper filter: bruges til sortering af listen

#### <u>TIP</u>

Har du flere afdelinger? Så kan du sorterer på f.eks. afdeling A først, for at se alle fra afdeling A der tilhører en bestem gruppe.

#### <u>OBS</u>

Grupperne kan **KUN** anvendes til filtrering på oversigten (listen) af Chauffører/Medarbejder og Køretøjer. Du kan ikke bruge grupperingen ift. til f.eks. generering af rapporter m.v. på bestemt grupper.

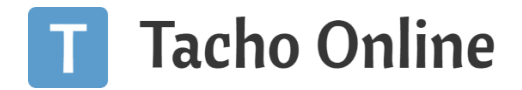

#### INFORMATION

#### BRUG FOR HJÆLP?

Hvis du har spørgsmål eller brug for hjælp, så kontakt os venligst på <u>support@tachoonline.dk</u>. Ved ønske om telefonisk kontakt, så ring venligst på tlf. nr.: <u>+45 71 90 71 91</u>

#### VIGTIG INFORMATION

Denne vejledning er udarbejdet af **TungVognsSpecialisten ApS** (32090990). Vejledningen må gerne deles og benyttes af tredjepart, så længe der refereres til, at materialet er udarbejdet af TVS, samt link til vores hjemmesider: www.tungvogn.dk og www.tachoonline.dk.

Ønsker du at benytte eller ændre materialet på anden vis, så kontakt venligst TVS på tvs@tungvogn.dk.